# **MINISTERIO DE DEFENSA NACIONAL**

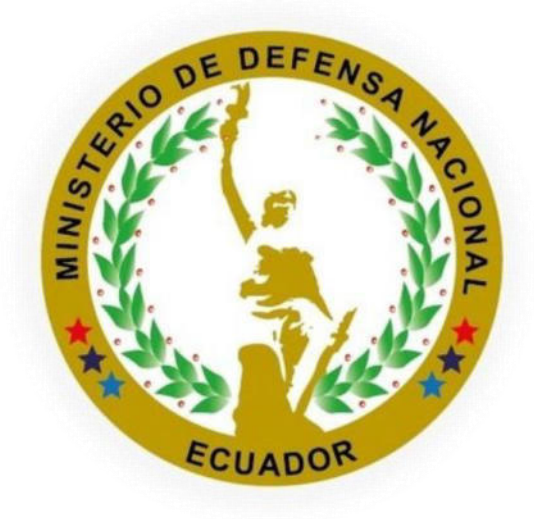

## COORDINACIÓN GENERAL ADMINISTRATIVA FINANCIERA

# DIRECCIÓN DE SECRETARÍA GENERAL

## MANUAL DE USUARIO

## PROCEDIMIENTO PARA EMISIÓN DE CERTIFICADOS EN LÍNEA

## **MAYO 2022**

Dirección: Exposición S4-71 y Benigno Vela. Código poostal: 170403 / Quito-Ecuador Teléfono: (593-2) 298-3200 - (593-2) 295-1951 - www.defensa.gob.ec

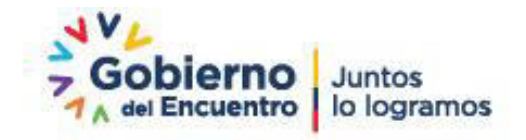

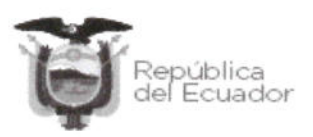

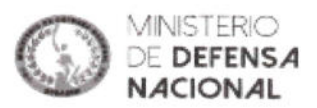

### **CONTROL DE CAMBIOS**

| NOMBRE DEL<br>DOCUMENTO                                       | VERSIÓN | FECHA      | DESCRIPCIÓN DE LA<br>MODIFICACIÓN                                                      | APROBADO POR                                                           |
|---------------------------------------------------------------|---------|------------|----------------------------------------------------------------------------------------|------------------------------------------------------------------------|
| Procedimiento<br>para emisión de<br>certificados en<br>línea. | 2.0     | 25/05/2022 | Norma Técnica para la<br>Mejora de Continua e<br>Innovación de Procesos<br>y Servicios | Director de Secretaría<br>General<br>Ministerio de Defensa<br>Nacional |

## ACTA DE APROBACIÓN

| <b></b>        |                                                                                   | Firma de Responsabilidad |
|----------------|-----------------------------------------------------------------------------------|--------------------------|
| Elaborado por: | Ing. Karina Jácome<br>Analista de Administración de Procesos                      |                          |
|                | Tnlgo. Leonardo Arellano<br>Clasificador de Documentos Militares                  | terorda                  |
| Revisado por:  | José Zúñiga<br>Director de Secretaría General                                     | Low fred                 |
|                | CPFG Catalina Coello<br>Directora de Administración de Procesos                   | adunie                   |
| Aprobado por:  | CALM Miguel Córdova<br>Subsecretario de Planificación y Economía<br>de la Defensa | Againthase               |

Página 2 de 15

Dirección: Exposición S4-71 y Benigno Vela. Código poostal: 170403 / Quito-Ecuador Teléfono: (593-2) 298-3200 - (593-2) 295-1951 - www.defensa.gob.ec

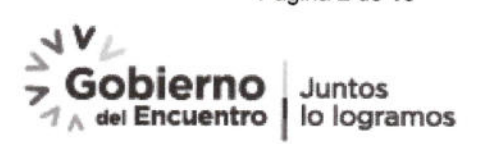

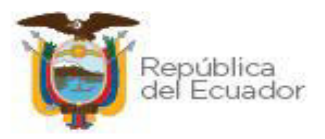

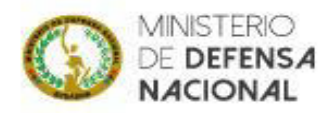

## CONTENIDO

| 1. AN | ITECEDENTES                                                 | 4  |
|-------|-------------------------------------------------------------|----|
| 1.1.  | Introducción                                                | 4  |
| 1.2.  | Estructura del Sistema                                      | 4  |
| 1.3.  | Ingreso al Sistema                                          | 4  |
| 2. PR | OCEDIMIENTO PARA EMISIÓN DE DOCUMENTOS EN LÍNEA             | 5  |
| 2.1.  | CERTIFICADO: Pertenecer o No a Fuerzas Armadas              | 5  |
| 2.2.  | CERTIFICADO: Liquidación Tiempo de Servicio General o ISSFA | 10 |
|       |                                                             |    |

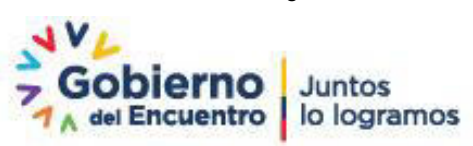

Página 3 de 15

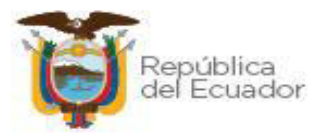

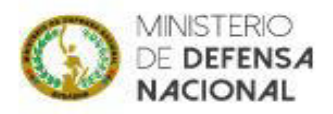

### 1. ANTECEDENTES

#### 1.1. Introducción

En cumplimiento de la normativa legal vigente de procesos y servicios, se desarrolló la aplicación web, para la emisión de documentos en línea, tomando en consideración que los servicios del Ministerio de Defensa Nacional son virtuales:

- Certificados de No pertenecer a Fuerzas Armadas; y,
- Liquidaciones de Tiempo de Servicio.

Los Certificados emitidos tienen un tiempo de validez de 30 días a partir de su emisión.

#### 1.2. Estructura del Sistema

El módulo de emisión de documentos en línea llamado "Módulo de Emisión de Documentos en Línea - MDN-CERT", se encuentra vinculado con la plataforma web del Ministerio de Defensa Nacional.

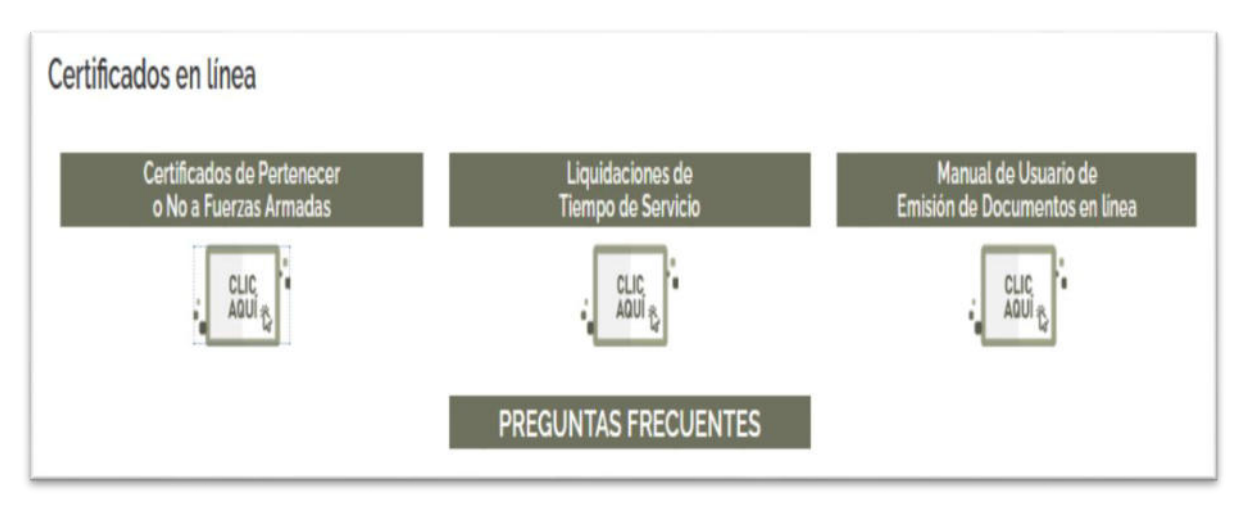

Fig. 1.1. Estructura del Sistema

En dicho sistema se visualiza el nombre del Sistema, logo Institucional y barra de menú de usuario, con opción a ingreso en el documento requerido.

#### 1.3. Ingreso al Sistema

El usuario también puede ingresar desde la página Web del Ministerio de Defensa Nacional https://www.defensa.gob.ec/ escoger en los servicios el "Certificados en Línea" Fig. 1.2, y realizará los siguientes pasos:

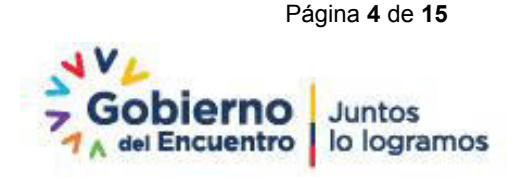

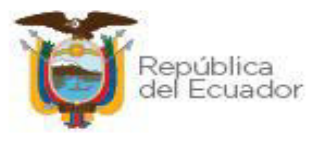

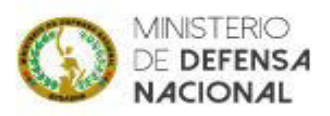

- 1. Hacer clic en el ícono del navegador Web del Ministerio de Defensa Nacional <u>https://www.defensa.gob.ec/</u> (Icono: Mozilla Firefox o cualquier navegador).
- Se visualizará el navegador Web, en la barra de direcciones e ingresará las direcciones URLs según sea el documento requerido y presionar la tecla <ENTER>.

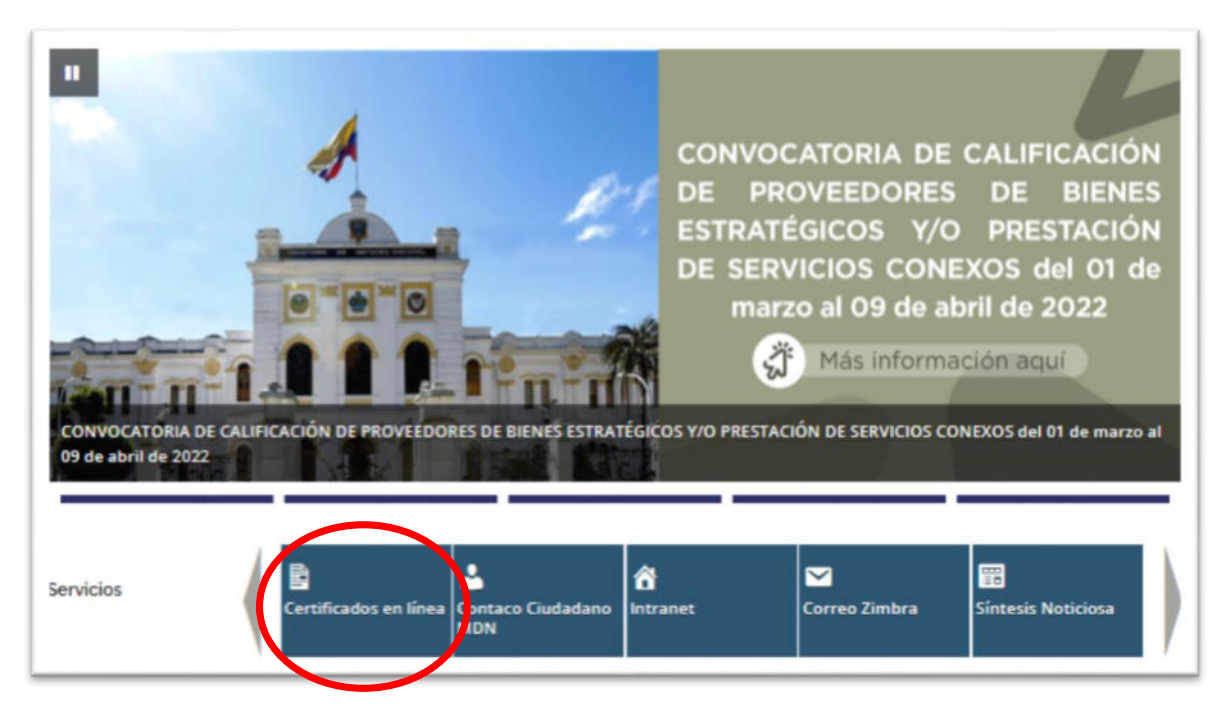

FIG 1.2 ícono ingreso

## 2. PROCEDIMIENTO PARA EMISIÓN DE DOCUMENTOS EN LÍNEA

### 2.1. CERTIFICADO: Pertenecer o No a Fuerzas Armadas

Pasos a seguir para la emisión de Certificado:

- 1. Ingresar a la página web del Ministerio de Defensa Nacional.
- 2. Seleccionar el tipo de certificado requerido.

Ingresará en la opción de Certificados de Pertenecer o No a Fuerzas Armadas URL: <u>https://sidehu.midena.gob.ec/certificados/nofa.action</u>

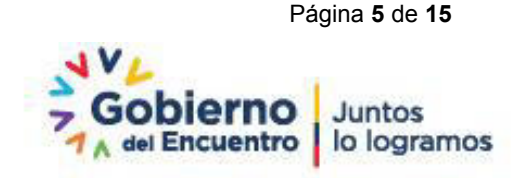

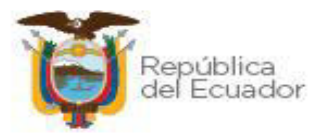

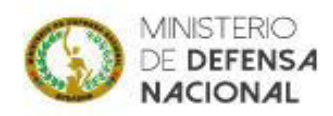

3. Ingresar número de cédula y texto de imagen de seguridad.

| Consulta de Certificado de Pertene           | er o No a Fuerzas Armadas     |             |
|----------------------------------------------|-------------------------------|-------------|
| Ingrese su cédula de identidad para consulta | el Certificado:               |             |
| Cédula:                                      | Cedula de Idenfidad           | Q Consultar |
| Texto de Seguridad:                          | Ingrese el texto de la imagen | maw5        |
| iexto de segundad:                           | Ingrese el texto de la imagen | inaws_      |

Fig. 2.1 Emisión de Certificado

Para la emisión del certificado de Pertenecer o No a Fuerzas Armadas (Fig. 2.1), se deberá:

- Ingresar número de cédula en caja de texto (Cédula de Identidad)
- Ingresar texto de la imagen a la derecha de la segunda caja de texto
- 4. Seleccionar casilla "consultar" y verificar los datos ingresados en el sistema.

Una vez consultada la información, si se evidencia que esta la información desactualizada, haga clic en el botón se comunicará para solventar el inconveniente.

5. Seleccionar el motivo de la impresión.

| nsulta de Certificado de Pertenecer o No a Fuerzas Armadas<br>Resultado de la consulta Cédula de Identidad: 1003019732 registrada a ROMERO TOCAGON JOSE FERNANDO |                                                                                |                                                                |            |  |  |  |
|----------------------------------------------------------------------------------------------------|--------------------------------------------------------------------------------|----------------------------------------------------------------|------------|--|--|--|
| édula                                                                                                    | Nombre                                                                         | Estado de la Consulta                                          |            |  |  |  |
| 003019732                                                                                                    | ROMERO TOCAGON JOSE FERNANDO                                                   | SI registra datos como SARGENTO SEGUNDO de la Fuerza Terrestre | ~          |  |  |  |
| ira continuar po<br>otivo:                                                                                                    | r favor ingrese el Motivo de Consulta                                          |                                                                |            |  |  |  |
| -                                                                                                    |                                                                                |                                                                |            |  |  |  |
| Alras A St                                                                                                    | olicitar Corrección<br>eclamo por datos errados o inconsistentes, haga clic en | este botón.                                                    | 🖨 Imprimit |  |  |  |

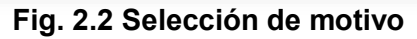

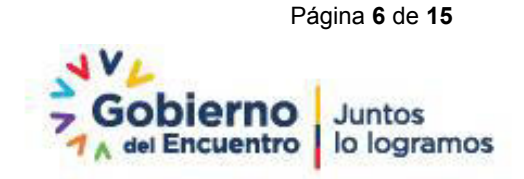

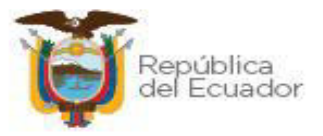

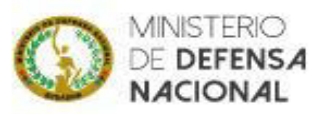

De las opciones previstas en el sistema, se deberá escoger un motivo, que habilite la emisión del certificado ((Fig. 2.2),

- 6. Seleccionar el icono
- el icono
- 7. Realizar encuesta de satisfacción.

En relación a la experiencia obtenida con la emisión del certificado, se deberá contestar cada pregunta con un escala del 1 al 5, tomando en consideración que 5 es "Totalmente Satisfecho" y 1 "Nada Satisfecho".

| Estimado usuario, su opinión es importante para nosotros<br>mejorar el servicio: 5. Totalmente Satisfecho 4. Muy Satisfe | . Sus respuestas<br>echo 3. Neutral 2. | serán tratadas d<br>Poco satisfecho 1 | le forma confide<br>I. Nada satisfect | ncial y serán ut<br>10 | ilizadas para |
|----------------------------------------------------------------------------------------------------|----------------------------------------|---------------------------------------|---------------------------------------|------------------------|---------------|
|                                                                                                    | •                                      | $\odot$                               | •                                     | $\mathbf{S}$           | 8             |
|                                                                                                    | 5                                      | 4                                     | 3                                     | 2                      | 1             |
| 1. ¿Qué tan satisfecho estás con la facilidad para<br>encontrar este servicio en internet?                               | * ()                                   | 0                                     | 0                                     | 0                      | 0             |
| 2. ¿Qué tan satisfecho estás con la facilidad de<br>navegación dentro esta página web?                                   | * 0                                    | ۲                                     | 0                                     | 0                      | 0             |
| 3. ¿Qué tan satisfecho estás con los pasos que realizaste :<br>para obtener este servicio?                               | * 0                                    | 0                                     | ۲                                     | 0                      | 0             |
| 4. ¿Qué tan satisfecho estás con la asistencia al usuario<br>que presta este servicio?                                   | * 0                                    | 0                                     | 0                                     | ۲                      | 0             |
| 5. ¿Qué tan satisfecho estás con que éste servicio se<br>preste de manera virtual?                                       | * 0                                    | 0                                     | 0                                     | 0                      | ۲             |
| jMuchas                                                                                                    | s gracias por su c                     | olaboración!                          |                                       |                        |               |
| Porcentaje de Evaluación Final                                                                                           |                                        |                                       |                                       |                        |               |
|                                                                                                    |                                        |                                       |                                       |                        | 600/          |

### Fig. 2.3 Encuesta de Satisfacción

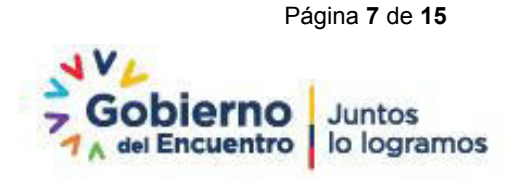

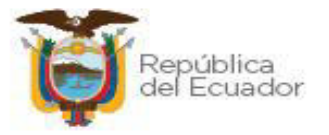

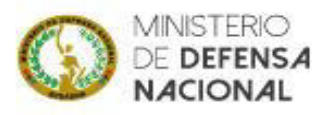

Una vez contestada la encuesta se seleccionará el icono "Enviar Encuesta", para continuar con la emisión del certificado.

8. Descargar certificado en línea.

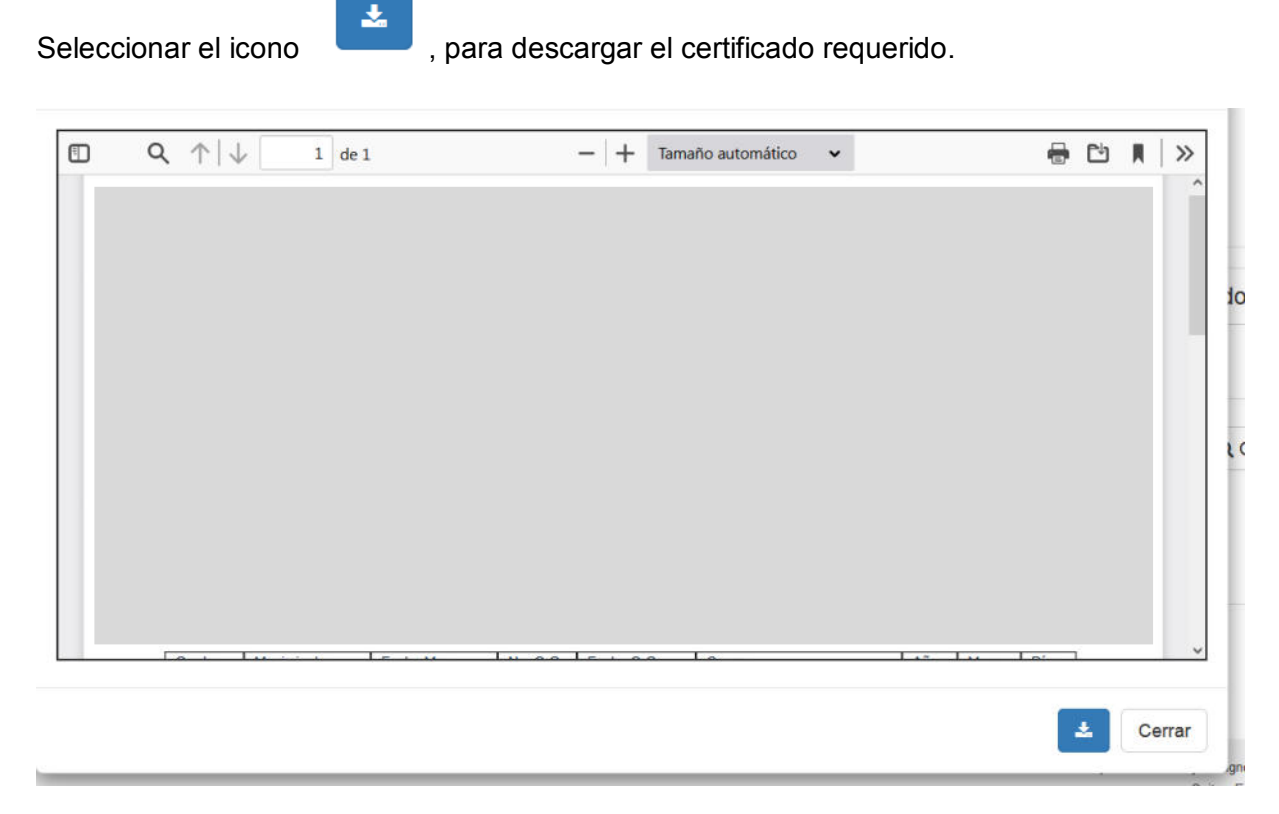

Fig. 2.4 Descarga de Certificado

Una vez descargado el Certificado requerido, se lo puede visualizar de la siguiente manera con los datos ingresados en los registros del Ministerio de Defensa Nacional.

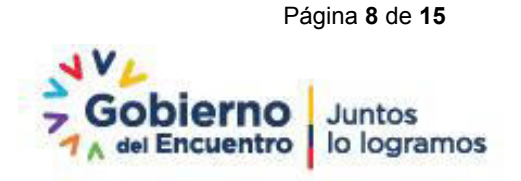

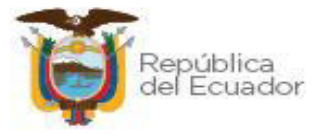

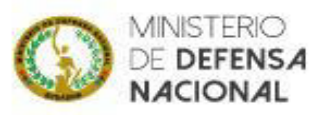

| 1                                                                   | CERTIFICADO DE PERTENECER O<br>NO A FUERZAS ARMADAS                                                                               | $\bigcirc$                                             |
|---------------------------------------------------------------------|----------------------------------------------------------------------------------------------------|--------------------------------------------------------|
|                                                                     | ESPECIE SIN VALOR COMERCIAL NI MONETARIO                                                                                          | 3.5769                                                 |
|                                                                     | Número de Certificado: MDN-N                                                                                                    | OFA-000000073262-2022                                  |
|                                                                     |                                                                                                    |                                                        |
| Nombre del Solicit                                                  | anta-                                                                                                    |                                                        |
| Cédula de identific                                                 | ación:                                                                                                    |                                                        |
| Pertenece a<br>Armadas:                                             | Fuerzas NO                                                                                                    |                                                        |
| En atención a su soi<br>cédula de cludadaní<br>Personal del Ministe | citud, CERTIFICO que el (la) señor (a)(ita) .<br>a No. NO registra datos como militar según lo<br>rio de Derensa Nacional.        | con<br>s registros del Archivo de                      |
| FECHA DE EMISIÓN                                                    | 07/04/2022                                                                                                    |                                                        |
|                                                                     | DIRECTOR DE SECRETAIRA CETEDAL FROM                                                                                               |                                                        |
|                                                                     |                                                                                                    |                                                        |
|                                                                     |                                                                                                    |                                                        |
| El mal uso del Certific<br>este medio, será de e                    | ado de Pertenecer o No a Fuerzas Armadas o de la informació<br>colusiva responsabilidad del solicitante y/o requiriente del mism  | n generada a travês de<br>0.                           |
| El mal uso del Certific<br>este medio, será de e                    | ado de Pertenecer o No a Fuerzas Armadas o de la información<br>xolusiva responsabilidad del solicitante y/o requiriente del mism | n generada a travês de<br>o.<br>A PARTIR DE SU EMISIÔN |

Fig. 2.5 Certificado de pertenecer o no a las Fuerzas Armadas

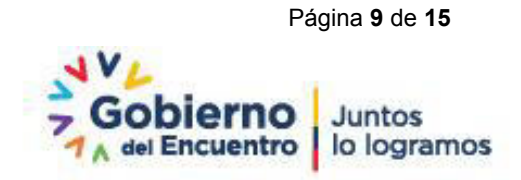

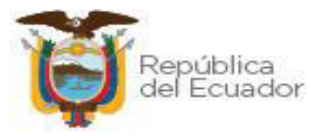

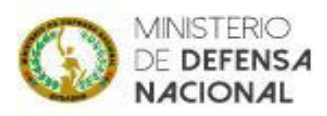

### 2.2. CERTIFICADO: Liquidación Tiempo de Servicio General o ISSFA

Pasos a seguir para la emisión de Certificado:

- 1. Ingresar a la página web del Ministerio de Defensa Nacional.
- 2. Seleccionar el tipo de certificado requerido.

Ingresará en la opción de Tiempo de Servicio General o Tiempo de Servicio ISSFA URL: <u>https://sidehu.midena.gob.ec/certificados/clts.action</u>

3. Ingresar número de cédula y texto de imagen de seguridad.

| Consulta de Certificado de Perteneo          | er o No a Fuerzas Armadas     |       | $\bigcirc$  |
|----------------------------------------------|-------------------------------|-------|-------------|
| Ingrese su cédula de identidad para consulta | r el Certificado:             |       |             |
| Cédula:                                      | Cedula de Identidad           |       | Q Consultar |
| Texto de Seguridad:                          | Ingrese el texto de la imagen | >maws |             |
|                                              |                               | 1     |             |

Fig. 2.1 Emisión de Certificado

Para la emisión del certificado de Tiempo de Servicio (Fig. 2.1), se deberá:

- Ingresar número de cédula en caja de texto (Cédula de Identidad)
- Ingresar texto de la imagen a la derecha de la segunda caja de texto
- 4. Seleccionar casilla "consultar" y verificar los datos ingresados en el sistema.

| Una                                   | vez     | consultada  | la   | información,                | si    | se  | evidencia     | que | esta | la | informa  | ción |
|---------------------------------------|---------|-------------|------|-----------------------------|-------|-----|---------------|-----|------|----|----------|------|
| desactualizada, haga clic en el botón |         |             |      | A Solicitar Verificar Datos |       |     | v un delegado |     | امل  |    |          |      |
| Minis                                 | terio s | se comunica | rá p | ara solventar e             | el in | con | veniente.     |     | yu   |    | lelegado | uci  |

5. Seleccionar el tipo de certificado de servicio general o ISSFA.

De las opciones previstas en el sistema, se deberá escoger el tipo de certificado requerido:

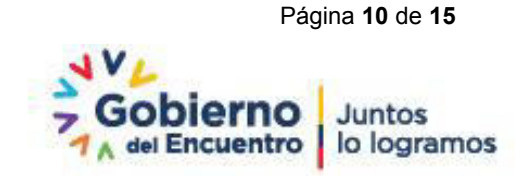

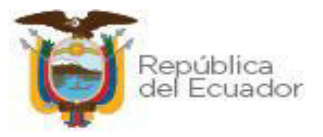

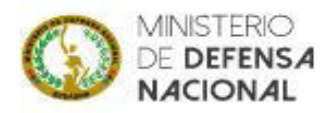

- Certificado de Servicio General
- Certificado de Servicio ISSFA.
- 6. Contestar pregunta de seguridad.

De las preguntas de seguridad dispuestas se deberá contestar obligatoriamente, para habilitar la emisión del certificado.

| Consulta o                          | Consulta de Liquidación de Tiempo de Servicio |                                         |                                                 |  |  |  |  |  |  |
|-------------------------------------|-----------------------------------------------|-----------------------------------------|-------------------------------------------------|--|--|--|--|--|--|
| 1. ld                               | lentificarse                                  | 2. Pregunta de Seguridad                | 3. Imprimir Certificado                         |  |  |  |  |  |  |
| Resultado d                         | le la consulta Cédula c                       | de Identidad: 1707203756 registrada a F | LORES JIMENEZ RODMY EDUARDO ×                   |  |  |  |  |  |  |
| Cédula Nombre Estado de la Consulta |                                               |                                         |                                                 |  |  |  |  |  |  |
| 1                                   |                                               | Persona encontrada en<br>Armadas        | la base de datos de Fuerzas 🗸                   |  |  |  |  |  |  |
| Complet                             | e los siguientes da<br>tificado:              | atos                                    |                                                 |  |  |  |  |  |  |
| <br>Pregunta:<br>LAS FUER           | : ¿CUAL ES LA FECHA<br>ZAS?                   | DE GRADUACIÓN DE SUBTENIENTE /          | SOLDADO O SU EQUIVALENTE EN<br>Cambiar Pregunta |  |  |  |  |  |  |
| Atrás                               | A Solicitar Verificar D                       | Datos                                   | 🖨 Imprimir                                      |  |  |  |  |  |  |

#### Fig. 2.6 Selección de tipo de Certificado

7. Seleccionar el icono

🖨 Imprimir

8. Realizar encuesta de satisfacción.

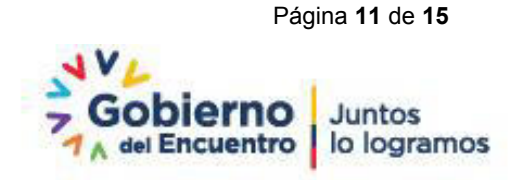

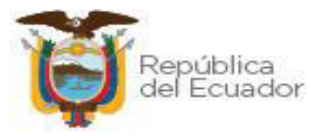

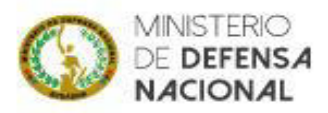

En relación a la experiencia obtenida con la emisión del certificado, se deberá contestar cada pregunta con un escala del 1 al 5, tomando en consideración que 5 es "Totalmente Satisfecho" y 1 "Nada Satisfecho".

| Estimado usuario, su opinión es importante para nosotros.<br>mejorar el servicio: 5. Totalmente Satisfecho 4. Muy Satisfe | . Sus respuestas<br>cho 3. Neutral 2. I | serán tratadas d<br>Poco satisfecho 1 | le forma confider<br>I. Nada satisfech | ncialy serán ut<br>o | ilizadas para |
|----------------------------------------------------------------------------------------------------|-----------------------------------------|---------------------------------------|----------------------------------------|----------------------|---------------|
|                                                                                                    | •                                       | <b>:</b>                              |                                        |                      | 8             |
|                                                                                                    | 5                                       | 4                                     | 3                                      | 2                    | 1             |
| 1. ¿Qué tan satisfecho estás con la facilidad para<br>encontrar este servicio en internet?                                | •                                       | 0                                     | 0                                      | 0                    | 0             |
| 2. ¿Qué tan satisfecho estás con la facilidad de navegación dentro esta página web?                                       |                                         | ۲                                     | 0                                      | 0                    | 0             |
| 3. ¿Qué tan satisfecho estás con los pasos que realizaste ≯<br>para obtener este servicio?                                |                                         | 0                                     | ۲                                      | 0                    | 0             |
| 4. ¿Qué tan satisfecho estás con la asistencia al usuario 🦻<br>que presta este servicio?                                  |                                         | 0                                     | 0                                      | ۲                    | 0             |
| 5. ¿Qué tan satisfecho estás con que éste servicio se<br>preste de manera virtual?                                        | • 0                                     | 0                                     | 0                                      | 0                    | ۲             |
| jMuchas                                                                                                    | gracias por su c                        | olaboración!                          |                                        |                      |               |
| Porcentaje de Evaluación Final                                                                                            |                                         |                                       |                                        |                      |               |
|                                                                                                    |                                         |                                       |                                        |                      | 60%           |

### Fig. 2.3 Encuesta de Satisfacción

Una vez contestada la encuesta se seleccionará el icono "Enviar Encuesta", para continuar con la emisión del certificado.

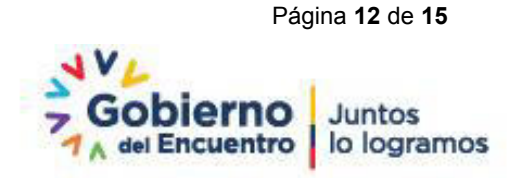

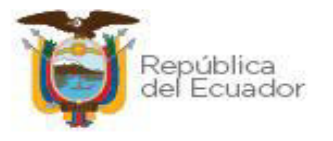

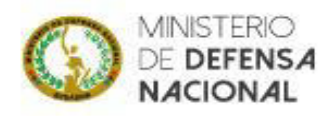

9. Descargar certificado en línea.

Seleccionar el icono

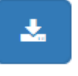

, para descargar el certificado requerido.

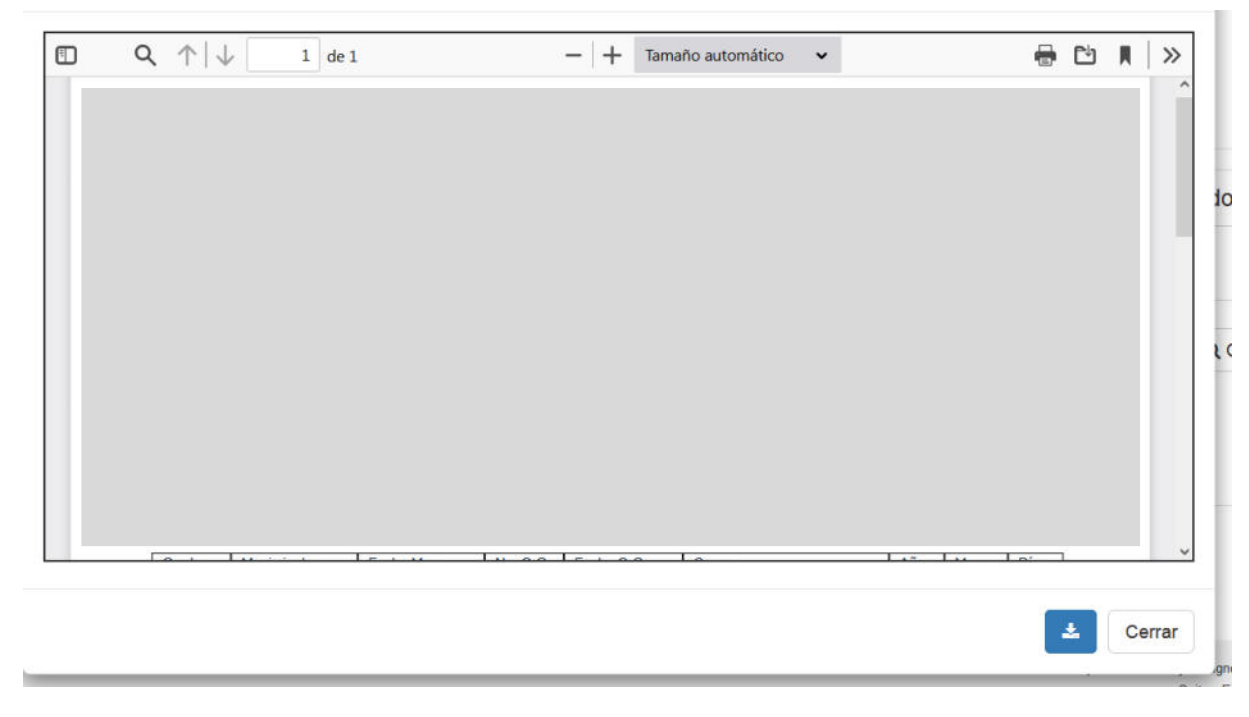

Fig. 2.4 Descarga de Certificado

Una vez descargado el Certificado requerido, se lo puede visualizar de la siguiente manera con los datos ingresados en los registros del Ministerio de Defensa Nacional.

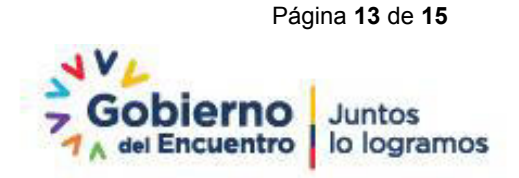

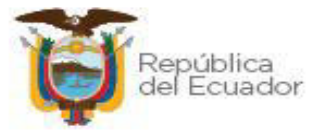

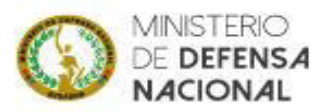

LIQUIDACION DE TIEMPO DE SERVICIO GENERAL ESPECIE SIN VALOR COMERCIAL NI MONETARIO

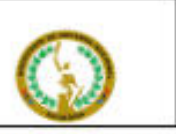

Número de Certificado: MDN-CLT8-0000004671-2022

#### Cédula: Nombre:

Grado: Fuerza:

TIEMPO DE SERVICIO: 28 años, 7 meses, 2 días.

RECORD PROFESIONAL:

| Grado | Movimiento. | Fecha Mov. | No. O.G.    | Fechs O.G. | Causa   | Afos | Mezez | Ofes |
|-------|-------------|------------|-------------|------------|---------|------|-------|------|
| GAMA  | ALTA        | 1993-09-05 | Constant of | 1993-09-28 | ALTA    | 5    | 3     | 15   |
| ALFG  | ASCENSO     | 1998-12-20 | S           | 1999-01-16 | ASCENSO | 4    | 0     | 0    |
| TNFG  | ASCENSO     | 2002-12-20 |             | 2002-12-17 | ASCENSO | 5    | 0     | 0    |
| TNNV  | ASCENSO     | 2007-12-20 | OGM.        | 2008-01-03 | ASCENSO | 7    | 0     | 0    |
| CPCB  | ASCENSO     | 2014-12-20 | 34          | 2015-03-05 | ASCENSO | 7    | 0     | 0    |
| CPFG  | ASCENSO     | 2021-12-20 | 199         | 2021-12-17 | ASCENSO | 0    | 3     | 17   |

FECHA DE EMISIÓN: 07/04/2022

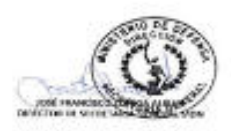

El mai uso de la Liquidación de Tiempo de Servicio con la información generada a través de este medio, será de exclusiva responsabilidad del solicitante y/o requiriente del mismo.

VÁLIDO POR 30 DÍAS A PARTIR DE SU EMISIÓN

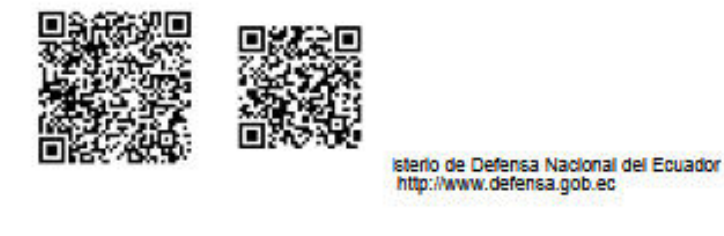

Fig. 2.7 Certificado de Liquidación de Tiempo de Servicio General

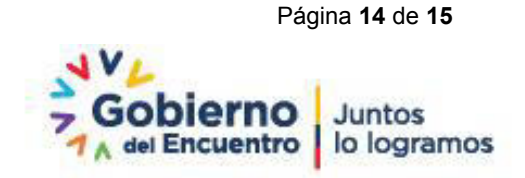

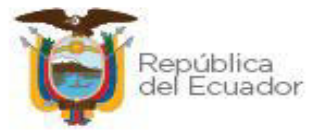

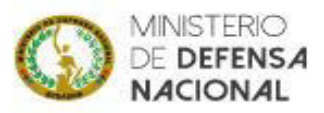

| <b>Š</b>               |             | LIQUIDACION DE TIEMPO DE SERVICIO<br>ISSFA<br>ESPECIE SIN VALOR COMERCIAL NI MONETARIO |                                                                                                    |                          |                        |            | $\bigcirc$           |             |  |
|------------------------|-------------|----------------------------------------------------------------------------------------|----------------------------------------------------------------------------------------------------|--------------------------|------------------------|------------|----------------------|-------------|--|
|                        |             |                                                                                        |                                                                                                    | Nûme                     | ero de Certificado: MD | N-188FA-00 | 00000387             | 8-2022      |  |
| Cédula                 | :<br>2:     |                                                                                        |                                                                                                    |                          |                        |            |                      |             |  |
| Grado:                 |             |                                                                                        |                                                                                                    |                          |                        |            |                      |             |  |
| Fuerza                 | :           |                                                                                        |                                                                                                    |                          |                        |            |                      |             |  |
| TIEMPO                 | DE SERVICIO | : 23 años, 3 mese                                                                      | s, 17 dias.                                                                                                    |                          |                        |            |                      |             |  |
| RECORD                 | PROFESION   | AL:                                                                                    |                                                                                                    |                          | -                      |            |                      |             |  |
| ALEG                   | ASCENSO     | Fechs Mov.<br>1999-12-20                                                               | No. O.G.                                                                                                    | Fechs 0.G.<br>1999-01-16 | ASCENSO                | Afies      | Meses                | Ofes        |  |
| TNFG                   | ABCENBO     | 2002-12-20                                                                             |                                                                                                    | 2002-12-17               | ASCENSO                | 5          | ŏ                    | ŏ           |  |
| TNNV                   | ABCENBO     | 2007-12-20                                                                             | OGM.                                                                                                    | 2008-01-03               | ASCENSO                | 7          | 0                    | 0           |  |
| CPCB                   | ASCENSO     | 2014-12-20                                                                             | 34                                                                                                    | 2015-03-05               | ASCENSO                | 7          | 0                    | 0           |  |
|                        | -           |                                                                                        |                                                                                                    |                          |                        |            |                      |             |  |
| FECHA D                | E EMISIÓN:  | 07/04/2022                                                                             | 199                                                                                                    | 2021-12-17               | ABCENBO                | 0          | 3                    | 17          |  |
| FECHA D                | E EMISIÓN:  | 07/04/2022                                                                             | 199                                                                                                    | 2021-12-17               | ABCENBO                | de este me | 3<br>dio, serà       | de          |  |
| El mal us              | E EMISIÓN:  | 2021-12-20<br>07/04/2022<br>clón de Tiempo de<br>ad del solicitante y/                 | 199<br>Detroit no<br>exercise o<br>servicio o<br>so requirier                                                                                                    | 2021-12-17               | ABCENBO                | de este me | dio, serà<br>E SU EM | de<br>ISIÔN |  |
| El mal uso             | E EMISIÓN:  | 07/04/2022<br>clón de Tiempo de<br>ad del solicitante y/                               | 159<br>John Charles<br>Servicio d<br>o requirier                                                                                                    | 2021-12-17               | ABCENBO                | de este me | dio, serà<br>E SU EM | de<br>ISIÔN |  |
| El mal usi             | E EMISIÓN:  | 07/04/2022<br>ción de Tiempo de<br>ad del solicitante y/                               | Servicio o<br>o requirier                                                                                                    | 2021-12-17               | ABCENBO                | de este me | dio, serà<br>E SU EM | de<br>ISIÔN |  |
| El mal usi             | E EMISIÓN:  | 2021-12-20<br>07/04/2022<br>clón de Tiempo de<br>ad del solicitante y/                 | 159<br>Servicio corequirier                                                                                                    | 2021-12-17               | ABCENBO                | de este me | dio, será<br>E SU EM | de<br>ISIÔN |  |
| El mal us              | E EMISIÓN:  | 2021-12-20<br>07/04/2022<br>clón de Tiempo de<br>ad del solicitante y/                 | 199<br>Contraction to<br>eventual of the original<br>estation of the original of the original of the or | 2021-12-17               | ABCENBO                | de este me | dio, serà<br>E SU EM | de<br>ISIÔN |  |
| El mal us<br>exclusiva | E EMISIÓN:  | 2021-12-20<br>07/04/2022<br>clón de Tiempo de<br>ad del solicitante y/                 | 159<br>Contribution<br>eventorial<br>eservicio o<br>requirier                                                                                                    | 2021-12-17               | ABCENBO                | de este me | dio, serà<br>E SU EM | de<br>ISIÔN |  |

Fig. 2.8 Certificado de Liquidación de Tiempo de Servicio ISSFA

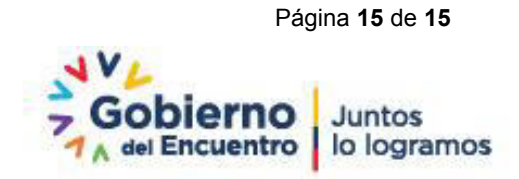